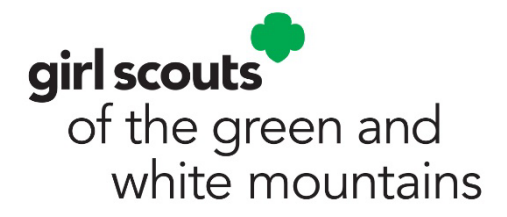

## Guide to Submitting Your Annual Financial Report Using the VTK Finance Tab

Thank you for volunteering for Girl Scouts and being a good steward of girls' money! This guide will help you compile and submit your troop's Annual Financial Report (a report documenting troop income and expense transactions) from **June 1 to May 31**. **The Financial Report must be submitted by June 30**.

The year-round responsibilities of being the trustee of the girls' money include keeping up-to-date and accurate financial records, collecting and saving all receipts and bank statements, and maintaining the detailed accounting of all expenses and income. This should be completed on an ongoing basis and throughout the year. The best and easiest way to do this is to start on June 1 of each year using the Detailed Account Record (DAR) in the **Troop/Group Financial Report** that is available (in a downloadable Excel or Google sheet format) in the **Troop Packet** under **Running Your Troop**, and is due when you submit the Annual Finance Report.

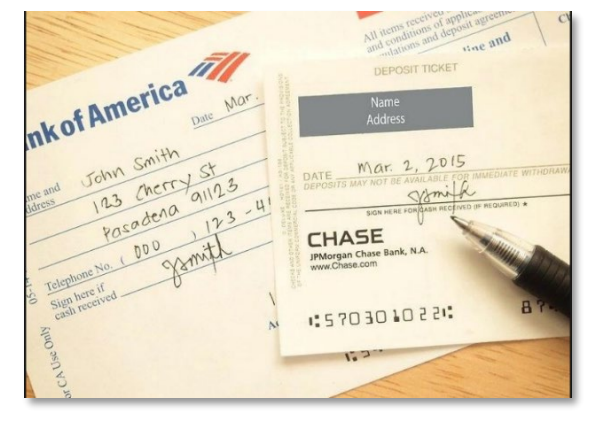

You can also find short video tutorials on how to complete the Financial Report in **gsLearn**.

| Welcome to Girl                    | Scouts,            | Close 🗙 |
|------------------------------------|--------------------|---------|
| Log Ir                             | n!                 |         |
| Email address                      |                    |         |
| Email address () Email is required |                    |         |
| Password                           |                    |         |
| •••••                              | $\odot$            |         |
| Remember me                        | Forgot password?   |         |
| LOG IN                             |                    |         |
| Don't have an account?             | <u>Sign up now</u> |         |

## Let's Begin

Step 1: Go to www.girlscoutsgwm.org

**Step 2:** Click on the **"MYGS**" tab in the upper right corner and then select **Log In.** 

**Step 3:** Enter your email address and password.

*If you have trouble logging in, contact Customer Care at 888-474-9686 for assistance.* 

| girl so | couts             |             | Donate    | Find A Council En Es | panol My Account | Logout Join Volu | nteer |
|---------|-------------------|-------------|-----------|----------------------|------------------|------------------|-------|
|         | ABOUT GIRL SCOUTS | OUR PROGRAM | SHOP      | COOKIES              | OR ADULTS        | FOR GIRLS        |       |
|         | Search            | Add details |           | Review cart          | Make payment     | Finish           |       |
|         | Но                | w would you | like to p | articipate           | e with us?       |                  |       |

Step 4: Select "My Account"

|                         | ABOUT GIRL SCOUTS | OUR PROGRAM                | SHOP CC                                  |
|-------------------------|-------------------|----------------------------|------------------------------------------|
| Welcome,<br>DeeDee Rice | Welco             | me. DeeDee I               | Rice!                                    |
| My Account              | Trefee            |                            | tiee.                                    |
| My Household            | DeeDee Ri         | ce's household             |                                          |
| My Troop(s)             | Name              | Troop(s)                   | Participation                            |
| My Profile              | DeeDee Rice       | e Your voluntee<br>role(s) | r Adult Members,<br>Community Accounting |
| My Events               |                   |                            | coordinator (cAc)                        |
| Volunteer ToolKit       | Manage my h       | nousehold members >        |                                          |
| gsLearn                 |                   |                            |                                          |
| Contact Council         | My Troops         |                            |                                          |
| Log Out                 |                   |                            |                                          |

Step 5: Click on Volunteer Toolkit

| <b>girl scouts</b><br>of the green and<br>white mountains                                                             | н                                                                                                    | Shop Cor<br>ello DeeDee Rice . SI                                | ntact Forms<br>IGN OUT                                                  | <b>Search</b>                      | ae |
|----------------------------------------------------------------------------------------------------|----------------------------------------------------------------------------------------------------|------------------------------------------------------------------|-------------------------------------------------------------------------|------------------------------------|----|
| ABOUT ACTIVITIES COOK                                                                                                 | ies+ volunteer our c                                                                                        | OUNCIL DONATE                                                    | CAMP I                                                                  | MY GS                              |    |
| RESOURCES MILESTONES RE                                                                                               | PORTS FINANCES                                                                                              |                                                                  |                                                                         |                                    |    |
| Resources           Dailsy         Brownie                                                                            | Junior Cadette                                                                                              | Senior Amb                                                       | passador                                                                | Multi-level                        |    |
| TROOP LEADERSHIP<br>Knowing Your Role & Worki<br>Tips for Troop Leaders - Livel<br>Troop Packet - What You Ne<br>more | See FAMILY HUB<br>Growth & Support for You<br>Family Tips & Volunteer C<br>Keep Parents & Caregiver<br>more | C SAFET<br>Lur Interne<br>Dp Safety .<br>rs I Certific<br>Supple | et Safety Pledg<br>Activity Checkş<br>ate of Liability<br>mental Insura | e<br>points<br>r Insura<br>nce (PI |    |

**Step 6:** Then click on the "Finances" tab

#### **Complete the INCOME and EXPENSES sections by inputting the totals in each category. HINT:** Totals can be found on tab 4 of the Annual Financial Report in your Excel or Google sheet.

| Girl Scouts of the Green and White Mountains                                 | INCOME                                                        |                                                           |                   |                    |
|------------------------------------------------------------------------------|---------------------------------------------------------------|-----------------------------------------------------------|-------------------|--------------------|
| ANNUAL TROOP/GROUP FINANCIAL REPORT                                          | Your updates are automatic<br>If there is no value for an ite | ally saved but not submitte<br>m, leave the field at 0.00 | d to the Council. |                    |
|                                                                              |                                                               |                                                           |                   | INCOME LAST UPDATE |
| Troop Number                                                                 |                                                               |                                                           |                   | SANDRA KANE        |
| Service Unit Number                                                          | Beginning Balance                                             | \$ 293.77                                                 | Council Detail    |                    |
|                                                                              | 10 Troop/Group<br>Registration                                | \$ 0.00                                                   | Council Detail    |                    |
| Beginning Balance \$0.00                                                     | 20 Troop/Group                                                |                                                           |                   |                    |
| Income (Money Received)                                                      | Sponsorship                                                   | \$ 0.00                                                   | Council Detail    |                    |
| 10 Troop/ Group Registration                                                 |                                                               |                                                           |                   |                    |
| 20 Troop/ Group Sponsorship                                                  | 30 New Troop/Group                                            | \$ 0.00                                                   | Council Detail    |                    |
| 30 New Troop/ Group Funds                                                    | Punus                                                         |                                                           |                   |                    |
| 40 Dues                                                                      | 40 Dues                                                       | \$ 0.00                                                   | Council Detail    |                    |
| 41 Cookie Sales                                                              | 41 Cookie Sales                                               |                                                           |                   |                    |
| 42 Fall Product Sales                                                        | 41 60016 30163                                                | \$ 0.00                                                   | Council Detail    |                    |
| 43 Other Money Earning Projects                                              | 42 Fall Product                                               | \$ 0.00                                                   | Council Detail    |                    |
| 44 Other Income (Badges, parent donations, interest, etc)                    | 43 Other Money Farning                                        |                                                           |                   |                    |
| Total Income                                                                 | Projects                                                      | \$ 0.00                                                   | Council Detail    |                    |
| Expenses (Money Spent)                                                       | 44 Other Income                                               | \$ 20.00                                                  | Council Detail    |                    |
| 10 Troop/ Group Registration                                                 | Total Income                                                  | \$ 313.77                                                 |                   |                    |
| 31 Return of New Troop/ Group Funds                                          |                                                               | - 515.77                                                  |                   |                    |
| 48 Council Cookie Proceeds                                                   | Add a note on Troop IN                                        | OME (optional)                                            |                   |                    |
| 49 Council Fall Product Proceeds                                             |                                                               |                                                           |                   |                    |
| Directions Troop Survey Detail Account Record (DAR) Financial Report Summary | EXPENSES                                                      |                                                           |                   |                    |
|                                                                              | If there is no value for an its                               | m lasus the field at 0.00                                 |                   |                    |
|                                                                              |                                                               |                                                           |                   |                    |
|                                                                              |                                                               |                                                           |                   |                    |

**Step 7:** Use the information from Tab 4 to fill in the corresponding fields in the VTK Finance Form for both income and expenses.

| INCOME                                                     |                                                              |                     |                                                            |                                                                                                    |
|------------------------------------------------------------|--------------------------------------------------------------|---------------------|------------------------------------------------------------|----------------------------------------------------------------------------------------------------|
| Your updates are automat<br>If there is no value for an it | ically saved but not submitt<br>tem, leave the field at 0.00 | ed to the Council.  |                                                            |                                                                                                    |
| 10 Troop/Group<br>Registration                             | \$ 320.00                                                    | Council Detail      | INCOME LAST UPDATE<br>03/16/2018, 340:49 PM<br>SANDRA KANE | <b>Helpful Hints</b> - Click on the green "Council Detail"<br>link for an explanation of what the income or expense |
| 20 Troop/Group<br>Sponsorship                              | \$ 0.00                                                      | Council Detail      |                                                            | category may include                                                                                                |
| 30 New Troop/Group<br>Funds                                | \$ 0.00                                                      | Council Detail      |                                                            | Click on the green "Add a note on Troop INCOME                                                                      |
| 40 Dues                                                    | \$ 50.00                                                     | Council Detail      |                                                            | (optional)" link to add information or an explanation.                                                              |
| 41 Cookie Sales                                            | \$ 1,438.52                                                  | Council Detail      |                                                            |                                                                                                    |
| 42 Fall Product                                            | \$ 468.96                                                    | Council Detail      |                                                            | Vour entries are automatically sayed throughout the                                                                 |
| 43 Other Money Earning<br>Projects                         | \$ 54.00                                                     | Council Detail      |                                                            | report.                                                                                                    |
| 44 Other Income                                            | \$ 20.00                                                     | Council Detail      |                                                            |                                                                                                    |
| Total Income                                               | \$ 2,351.48                                                  |                     |                                                            |                                                                                                    |
| Remove Note                                                |                                                              |                     |                                                            |                                                                                                    |
| 44 other income was credit                                 | from GSGWM for early registr                                 | ation incentive     |                                                            |                                                                                                    |
| Dues collected from 10 girls - \$5 per girl                |                                                              |                     |                                                            |                                                                                                    |
| 2                                                          | arena gave maney to a oup o                                  | perchase memodality |                                                            |                                                                                                    |
| C.                                                         |                                                              |                     | 4 choctocters                                              |                                                                                                    |

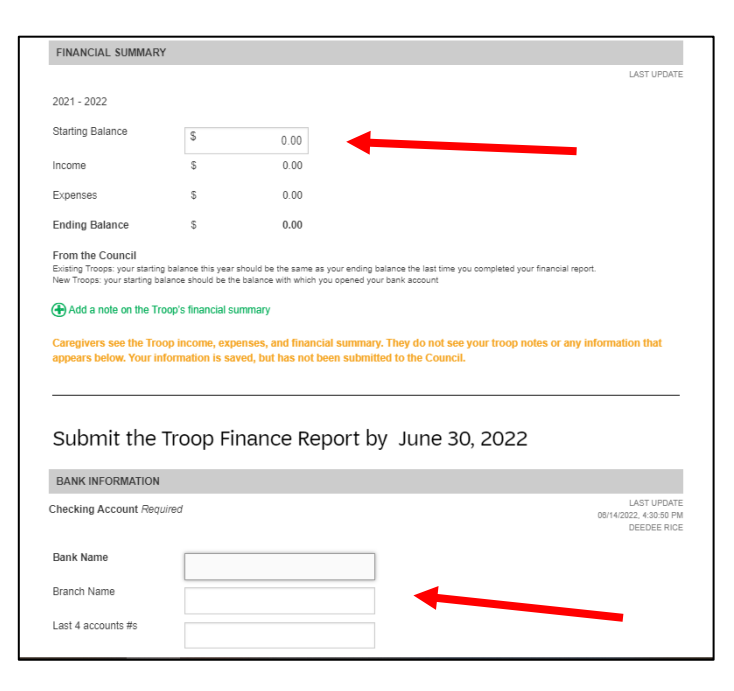

**Step 8:** Complete the Financial Summary section by inputting your starting bank balance.

**Step 9:** Complete the Bank Information section by inputting your bank account and signer information.

| COUNCIL NOTES AND QUESTIONS FOR TROOPS                                                                                                    |
|----------------------------------------------------------------------------------------------------|
| Troop Status Required                                                                                                    |
| What is the status of Troop ###### for the next membership year?                                                                                                    |
| Returning Merge With Disbanding Not Sure<br>Another<br>Troop                                                                                                    |
| Troop Service Unit                                                                                                    |
| Service Unit Name Number                                                                                                    |
| Council Note for all Troops<br>What activities and trips did your troop participate in this year? Was there something that the troop really<br>enjoyed and would suggest to other troops? Is there a project or activity that you would like us to<br>highlight and share with other troops?<br>Your response to the council<br>Required |
| Council Note for all Troops<br>What is the ending balance on your troop account? What is the long range plans for this balance?<br>Your response to the council<br>Required                                                                                                    |
| Council Note for all Troops<br>Do you have a debit card for this troop account? Do you have checks for this troop account?                                                                                                    |

**Step 10:** Complete the Council Notes and Questions for Troops Section.

We encourage all leaders to answer all questions since all responses are very helpful to ensure that we are doing our best to support our leaders and provide programming for our girls.

| Preview and Publish                                                                          |
|----------------------------------------------------------------------------------------------|
| Preview your finance report as Volunteers will see it and decide if you're ready to publish. |
| PREVIEW FINANCE REPORT                                                                       |
| LAST UPDATE 03/15/2018, 7:07 PM                                                              |
|                                                                                              |

# **Step 11:** Preview your report and check for errors.

| Send report to Council: Due June 30, 2022 Person who is sending the report |                                                                                                    |                                                                       |  |  |  |
|----------------------------------------------------------------------------|----------------------------------------------------------------------------------------------------|-----------------------------------------------------------------------|--|--|--|
|                                                                            | Name                                                                                                    | DeeDee Rice                                                           |  |  |  |
|                                                                            | Troop                                                                                                    | Troop 58109- VTK Training<br>Troop                                    |  |  |  |
|                                                                            | Report Sent                                                                                                    | June 14, 2022                                                         |  |  |  |
| C Se                                                                       | Check that your information is correct. You cannot change the finance report once it's been<br>sent. If you have a correction, you'll have to contact the Council. |                                                                       |  |  |  |
| Any                                                                        | documents you want to send ca                                                                                                    | n be attached after you select "Add Attachments & Send to<br>Council" |  |  |  |
| 1                                                                          | ADD ATTA                                                                                                    | CHMENTS & SEND TO COUNCIL                                             |  |  |  |
|                                                                            | Yo                                                                                                    | ur information is safe 🖞                                              |  |  |  |
|                                                                            |                                                                                                    |                                                                       |  |  |  |

**Step 12:** When you are ready to submit the report you will click on the SEND to COUNCIL button. On the next screen you will be able to attach the supporting documents.

| Are you ready to submit the Financial Report to Council?                                                                                                    |
|----------------------------------------------------------------------------------------------------|
| You cannot change the report once it has been sent.                                                                                                    |
| If you are ready, now is the time to attach any documents you wish to send.                                                                                                    |
| A copy of your starting and ending bank statements, for the time period covered in this report, must be attached in order for your Annual Troop/Group Report submission to be complete.  () Attach a document Max combined file size 25MB |
| May 2017 bank statement.pdf (1 MB)                                                                                                    |
| NO, DON'T SUBMIT YES, SUBMIT NOW                                                                                                    |
| If you have a correction after the report is sent, contact the Council.                                                                                                    |

**Step 13:** After you have clicked to submit your report to council, you will be asked to attach documents to the report. **Our council** requires that you submit a copy of your May bank statement AND your Detailed Account Record (DAR), your checkbook registry, or a copy of whatever type of process you used to record all income and expenses.

They can be scanned and attached as a file or a picture can be taken on your smartphone and attached that way. **Your report is not complete until these documents have been attached.**  **Step 14 and Final Step**: Once you have submitted your report you will see a confirmation screen. Click **OK** to complete and continue.

Note: We will not receive your report until this last step has been completed.

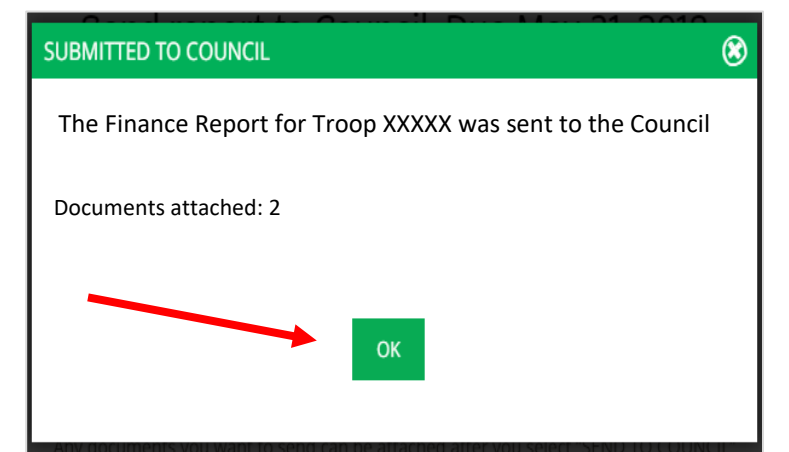

### Congratulations, you are all done...and thank you!